## 首先,請開啟新竹 市單一入口網的頁 面(從學校網頁或直 接搜尋)。

### 路徑: https://gportal.hc.edu .tw/

### 進入自己的信箱。

### 重大公告:

- Google Workspace for Education 的儲存空間即將採用總容量(即所有使用本網的使用者)100TB的上限規定,生效時間是 2022 年 7 月。
- 針對此項政策更新因應辦法, 會經過詳細確認內容與討論後另行公告。
- G suite更名為Google Workspace · Workspace for Education 儲存空間政策異動說明。

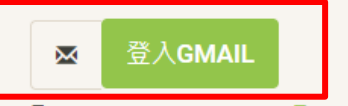

#### 皆 使用簡易說明如下(🏜 教師使用手冊)

- 1. Google Workspace for Education所提供的服務
- 2. 按以下 登入Gmail ,首次登入為註冊。
- 3. 註冊新竹市Google Workspace for Education,教師帳號若為xxxxx,後,所得Email為xxxxx@tmail.hc.edu.tw,學生帳號若為abc0000,所得Email為 abc0000@smail.hc.edu.tw

GOTO公用雲端

٠

- 4. 教師註冊後,才能按 GO TO公用雲端,此處提供本網給各市立校教師的公用雲端硬碟連結。
- 5. 本系統只提供師生教學上使用, 請勿儲存公務機敏資料或個資於google方。

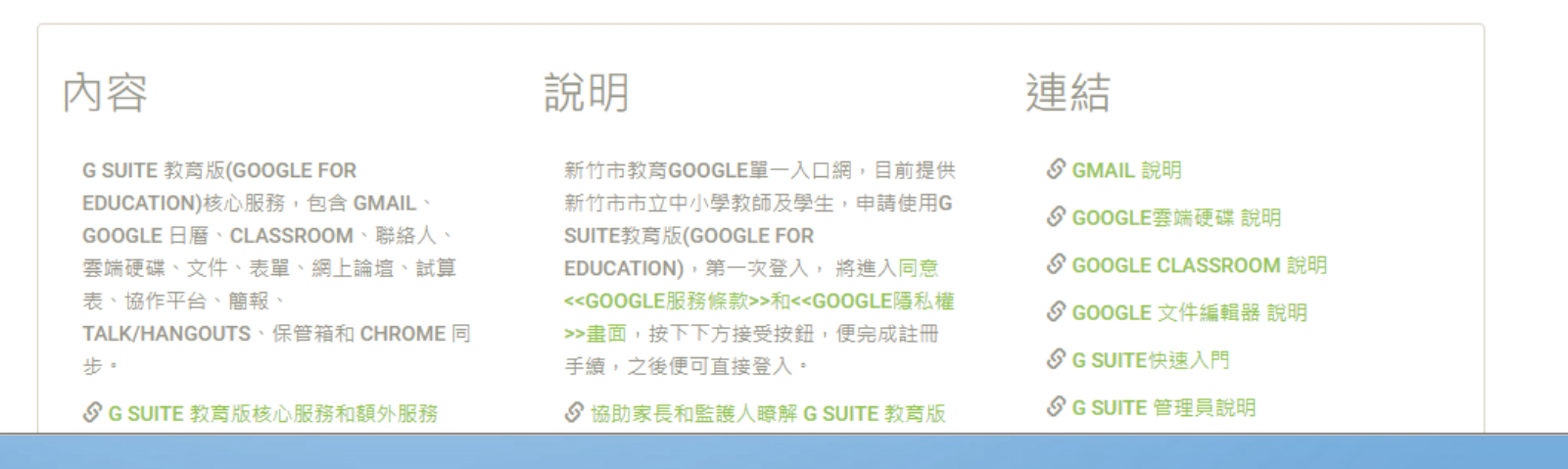

🗅 使用說明

LE 隱私

# 輸入帳號.密碼

### 帳號:英文名(第一個字母大寫)+生 日(月日)四碼

密碼:英文名(第一個字母大寫)+生 日(年月日)六碼 ▲登入後導向google期間請勿按任意鍵,以免產生錯誤。 ▲本系統只提供師生教學上使用,請勿儲存公務機敏資料或個資於google方。

|          | 登入               |                                          |                           |                    |                                   |                |
|----------|------------------|------------------------------------------|---------------------------|--------------------|-----------------------------------|----------------|
|          | 教師帳號來湖<br>學生帳號來湖 | <b>原:</b> 新竹市教師帳號認<br><b>原:</b> 新竹市學生帳號系 | 證系統 <b>(</b> 報名研習的帳號<br>統 |                    |                                   |                |
|          | 帳號               | 1 帳號                                     |                           |                    |                                   | 1111           |
|          | 密碼               | ▲ 密碼                                     |                           | 4>                 |                                   |                |
|          |                  | I                                        | 確定登入                      |                    |                                   |                |
|          |                  |                                          |                           |                    |                                   |                |
| 權聲明 服務條款 |                  |                                          |                           | <ul><li></li></ul> | 是供: <b>Google</b><br>製作: 新竹市教育網路中 | P心 <b>20</b> 1 |
|          |                  |                                          |                           |                    |                                   |                |

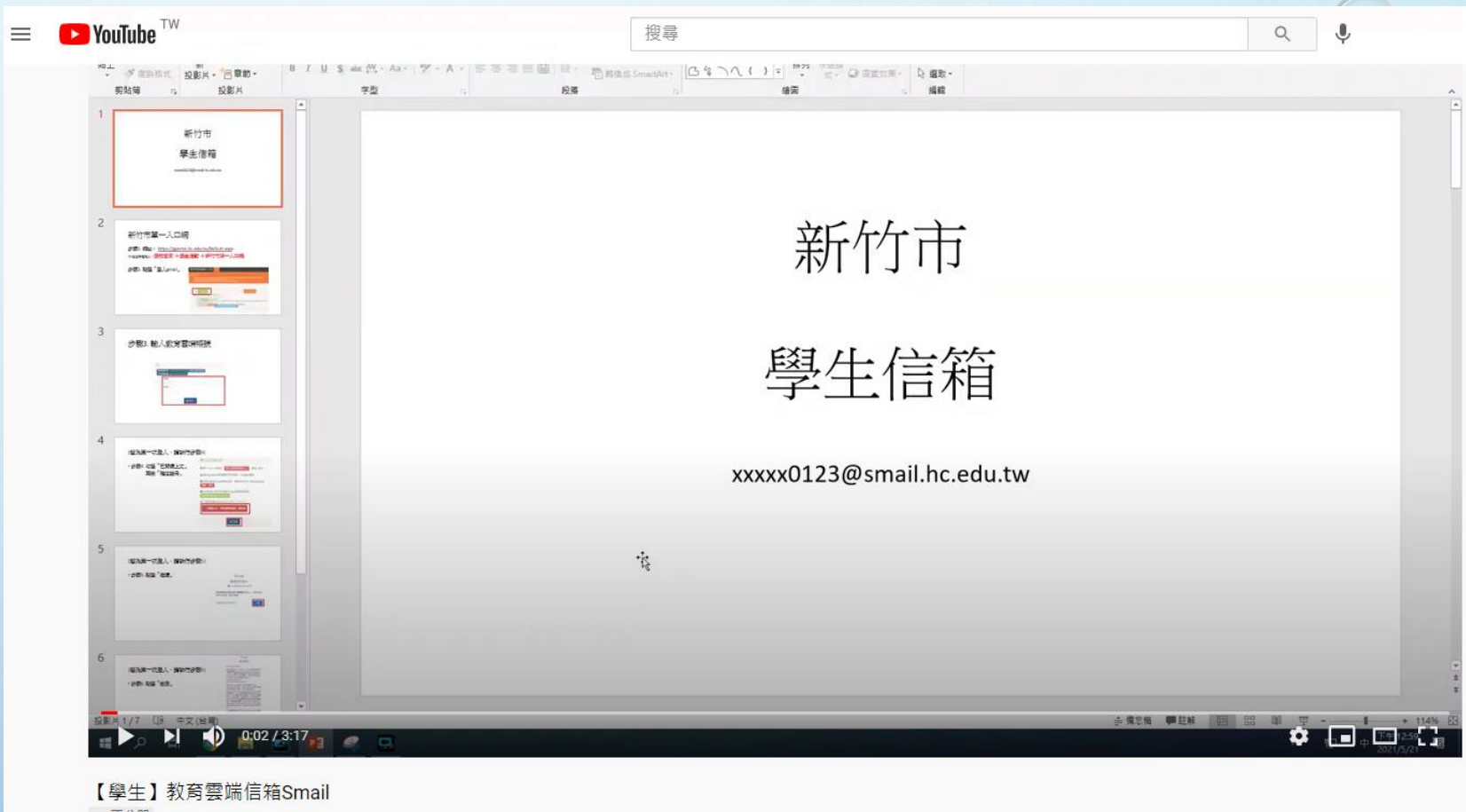

GD 不公開

# ●進入這個畫面,就點我知道了

接著點右上角 圓 圈裡面是你的帳號第一 個英文字母

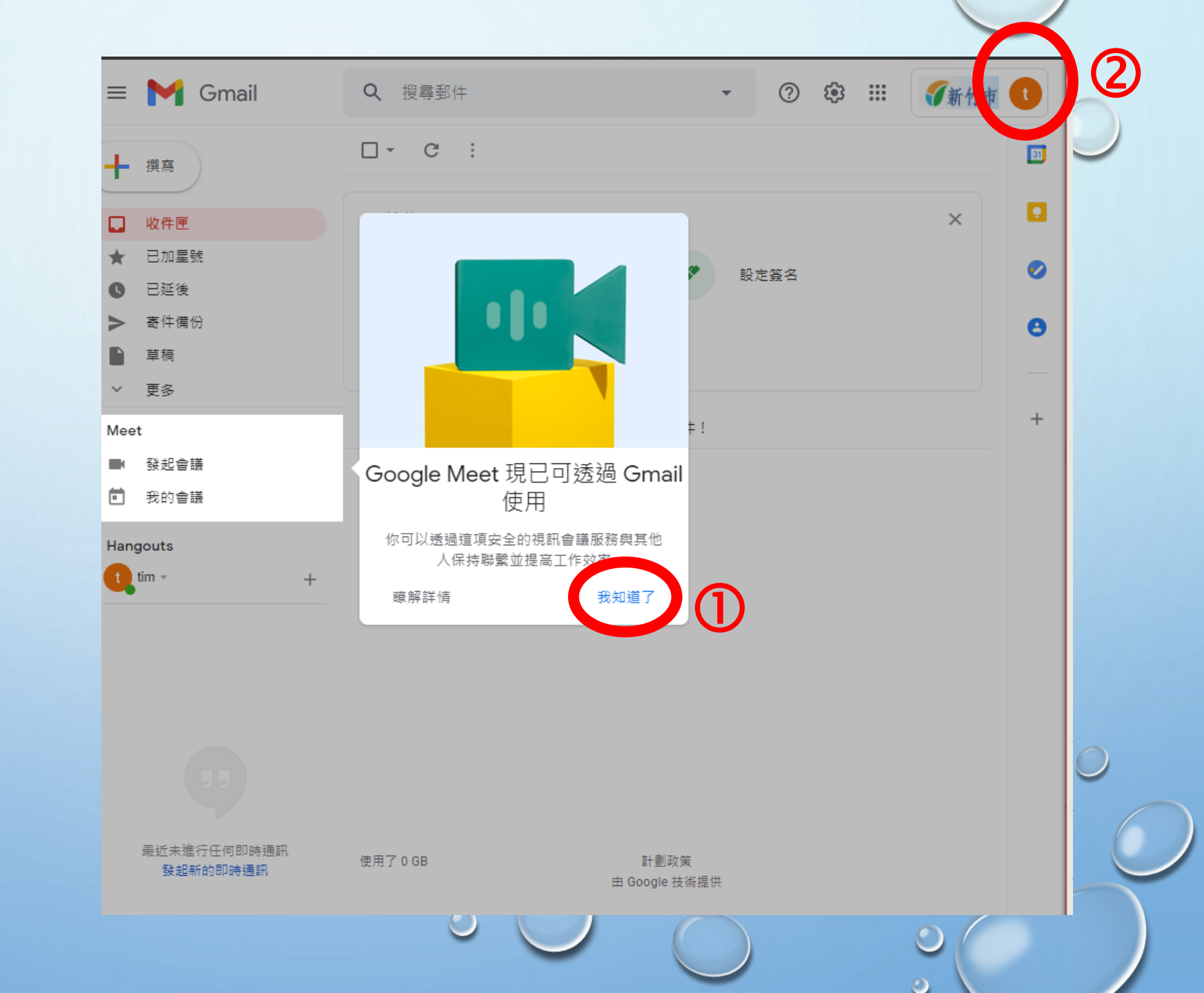

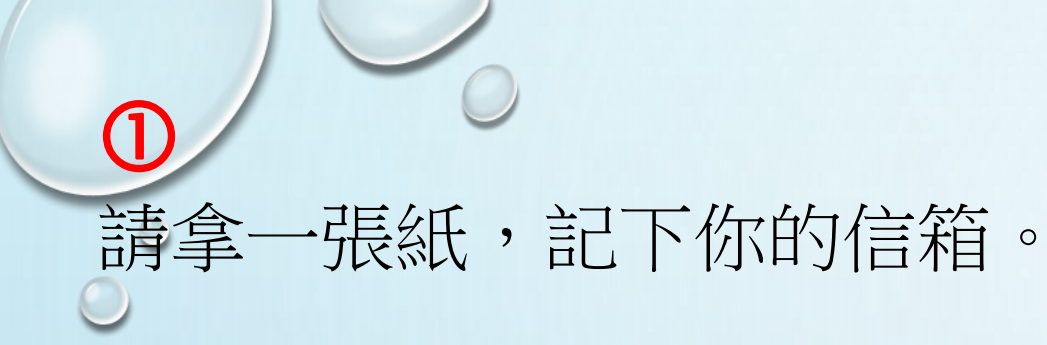

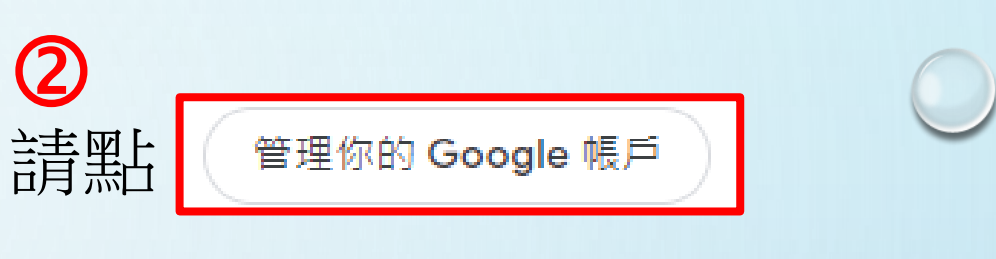

| ≡ 附 Gmail                                 | <b>Q</b> 搜尋郵件 | · ⑦ 戀 III 🕤新竹市 🕕                 |
|-------------------------------------------|---------------|----------------------------------|
| ╋ 撰寫                                      | □ - C :       | 這個帳戶是由 smail.hc.edu.tw 所管理。 瞭解詳情 |
| □ 收件匣 2                                   | 開始使用 Gmail    |                                  |
| <ul> <li>★ 已加星號</li> <li>● 已延後</li> </ul> | 🔹 自訂收件匣       | tim 0912                         |
| ▶ 寄件備份 ■ 草稿                               | 啟用桌面通知功能      | 管理你的 Google 帳戶 2                 |
| ─                                         |               |                                  |
| Meet                                      | 🔲 ☆ Gmail 小組  | 新版收件[                            |
| ■ 發起會議                                    | 🗌 ☆ Gmail 小組  | 取得官方                             |
| ■ 我的會議                                    |               | <u></u>                          |
| Hangouts                                  |               | 陽私權政策 ・ 服務條款                     |
| tim - +                                   |               |                                  |

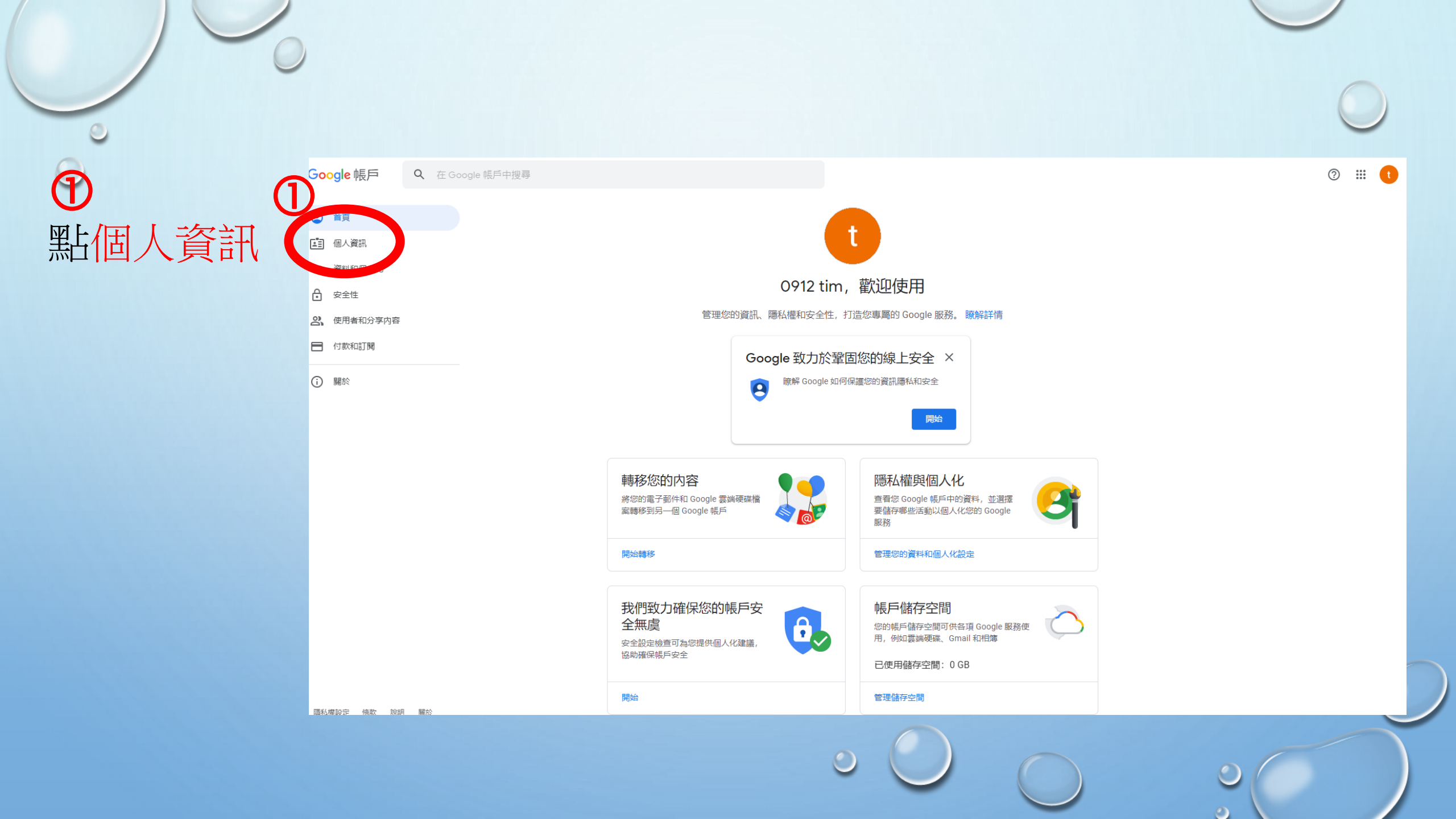

## **①** 點名稱

0

| ٢  | 首頁       |
|----|----------|
| Ē. | 個人資訊     |
| ۲  | 資料和個人化   |
| ∂  | 安全性      |
| 2  | 使用者和分享内容 |

Google 帳戶

**Q** 在 Google 帳戶中搜尋

■ 付款和訂閱

() 關於

|           | 個人資訊<br>您在 Google 服務使用的基本資訊 (例如姓名和相片)              |                         |   |  |  |  |
|-----------|----------------------------------------------------|-------------------------|---|--|--|--|
|           | 基本資訊<br><sup>其他 Google 服務使用者目</sup>                | 可能會看到部分資訊。瞭解詳情          |   |  |  |  |
| $\square$ | 相片                                                 | 您無法變更這個帳戶的相片            | t |  |  |  |
|           | 名稱                                                 | 0912 tim                | > |  |  |  |
|           | 密碼                                                 | <br>上次變更時間:上午12:36      | > |  |  |  |
|           | 聯絡資訊                                               |                         |   |  |  |  |
|           | 電子郵件                                               | tim0912@smail.hc.edu.tw | > |  |  |  |
|           | 選擇要與其他使用者分享的内容<br>您可以決定要在各項 Google 服務中向其他人顯示哪些個人資訊 |                         |   |  |  |  |
|           | 前往「關於我」頁面                                          |                         |   |  |  |  |
|           |                                                    |                         |   |  |  |  |

0

🤊 🏼 🚺

# 0. 输入你的中文名字

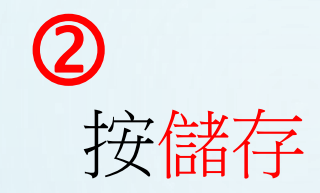

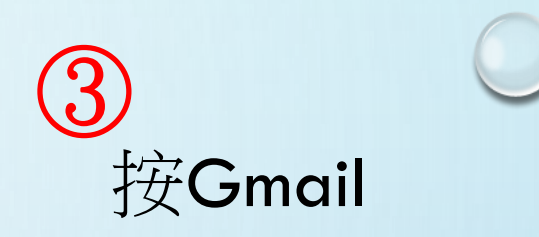

0

#### Google 帳戶 ? .... (t ← 名稱 M Google 帳. 雲端硬碟 如果您修改名稱, Google 帳戶中的所有服務都會反映這項變更。 瞭解詳情 Gmail ▦ $(\mathbf{1})$ -= 變更名稱 Classroom 文件 試算表 - 姓氏 劉 31 簡報 日曆 Chat 名字 小兵 表單 協作平台 Meet 哪些人能看見您的名稱 2、任何人與您聯絡或查看您在 Google 服務中建立的内容 0 時,都能看見這項資訊。瞭解詳情 (2) 儲存 取消

| 1          | 檢查紅色                                                                          | 圈圈的地                                              | 也方                                                                                                 |                                     |
|------------|-------------------------------------------------------------------------------|---------------------------------------------------|----------------------------------------------------------------------------------------------------|-------------------------------------|
| 0          | ▶ 收件匣 (2) - tim0912@smail.hc. ×                                               | G 名稱                                              | × M 收件匣 (2) - tim0912@smail.hc./ × +                                                               | • - • ×                             |
| $\bigcirc$ | <ul> <li></li></ul>                                                           | ile.com/mail/u/1/?tab=km#inbox<br>窗細站 🔲 工作網站 🚱 國離 |                                                                                                    | x 🗟 🛊 🗐 :                           |
| 2          | = M Gmail                                                                     | Q、 搜尋郵件                                           | 開了一個新分頁 .                                                                                          | ② 😳 🏭 🚺 新竹市 🛺                       |
|            | 安- 撰寫                                                                         | □ - C :                                           |                                                                                                    | 1-2列(共2列) < > 3                     |
|            | <ul> <li>□ 收件匣 2</li> <li>★ 已加星號</li> <li>○ 已延後</li> <li>&gt; 春什備份</li> </ul> | 開始使用 Gmail<br>章<br>自訂收件匣                          | 参 設定簽名                                                                                             | 變成你的名字 □<br><sup>■通知功能</sup>        |
|            | > 奇什确切<br>草稿                                                                  | 🗌 🚖 Gmail 小組                                      | <b>新版收件匣使用秘訣</b> - 歡迎使用收件匣 快速找出鄄件 收件匣內建強大的 Google 搜尋功能,即使您將所有的電子鄄件封存,日後也能快速找出所                     | 需電子郵件。收件夾會随時保持井然有序,您永 上午12:36       |
|            | ✓ 更多 Meet ■ 我的會議                                                              | 🗌 📩 Gmail 小組                                      | <b>取得官方 Gmail 應用程式</b> - 取得官方 Gmail 應用程式 您必須使用官方版 HsinChu City Education Bureau 郵件 應用程式,才能在手機或平板電腦 | i上使用 Gmail 的優質功能。只要下載應用程式 上午12:36 + |
|            | Hangouts<br>t 小兵 - +                                                          |                                                   |                                                                                                    |                                     |
|            |                                                                               |                                                   |                                                                                                    |                                     |
|            |                                                                               |                                                   |                                                                                                    |                                     |
|            | 最近未進行任何即時通訊<br>發起新的即時通訊                                                       | 使用了 0 GB                                          | 計劃政策<br>由 Google 技術提供                                                                              | 上灾帳戶活動時間:26 分鐘前<br>詳細資料             |

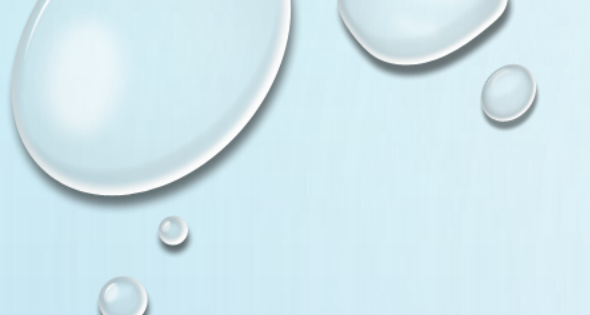

線上視訊課程(GOOGLE MEET)

| U 102班群 | 🔋 102班群 📃 班級出席狀況回報表 😰 YouTube Kids 💗 公佈欄 🛆 交通月影片 - Goog 🚱 多走一段路 🚱 各科段考平均 |                                                   |                         |  |      |                                     | 其他書筆                            | ř.                               |   |
|---------|--------------------------------------------------------------------------|---------------------------------------------------|-------------------------|--|------|-------------------------------------|---------------------------------|----------------------------------|---|
| = M     | Gmail                                                                    | Q 搜尋所有會話群組                                        | Ξ±                      |  | ●線上、 | • 🧿 🏟                               |                                 | <b>分</b> 新竹市 貞汝                  |   |
|         | ] - C :<br>] ☆ 周小汝                                                       | <b>老師的回信</b> - 下次可以用這個帳號和密碼來進入老師設立的班網,如果未來也是這個帳密設 | ≜入google meet來學習線上課程喔!! |  |      | Google 帳<br>Classroom<br>Meet<br>定件 | M<br>Gmail<br>日片<br>品作平台<br>試算表 | 雲端硬碟<br>目暦<br>定<br>表單<br>YouTube | 0 |
|         |                                                                          |                                                   | ٢                       |  |      |                                     | ) (                             |                                  |   |

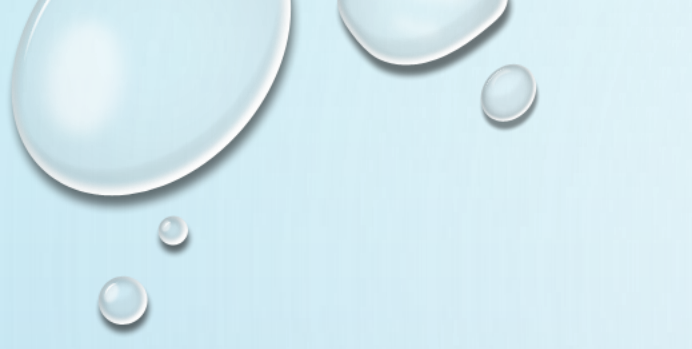

## 以國語視訊課程為例

- •以下為國語課程連結:
- HTTPS://MEET.GOOGLE.COM/PNV-YHOE-CQA
- 使用電腦設備:直接貼上面的連結到網址就可以.
- 使用一般(ANDROID安卓)手機:一樣貼上面的連結到網址 就可以.

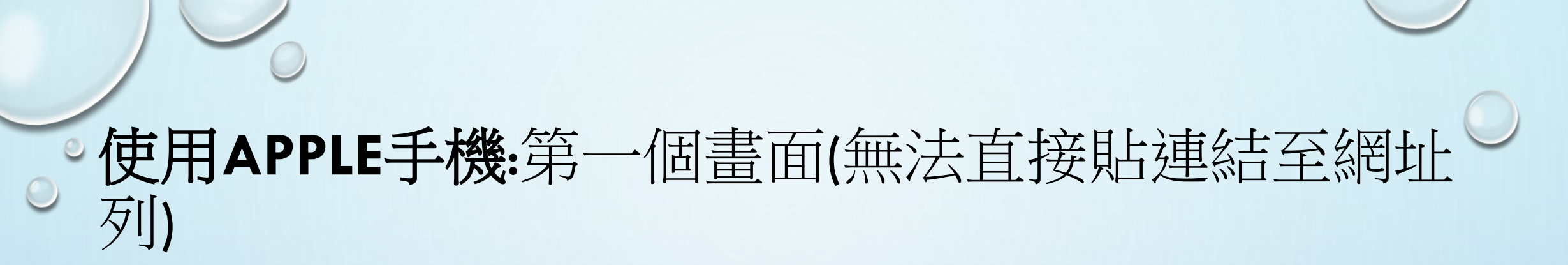

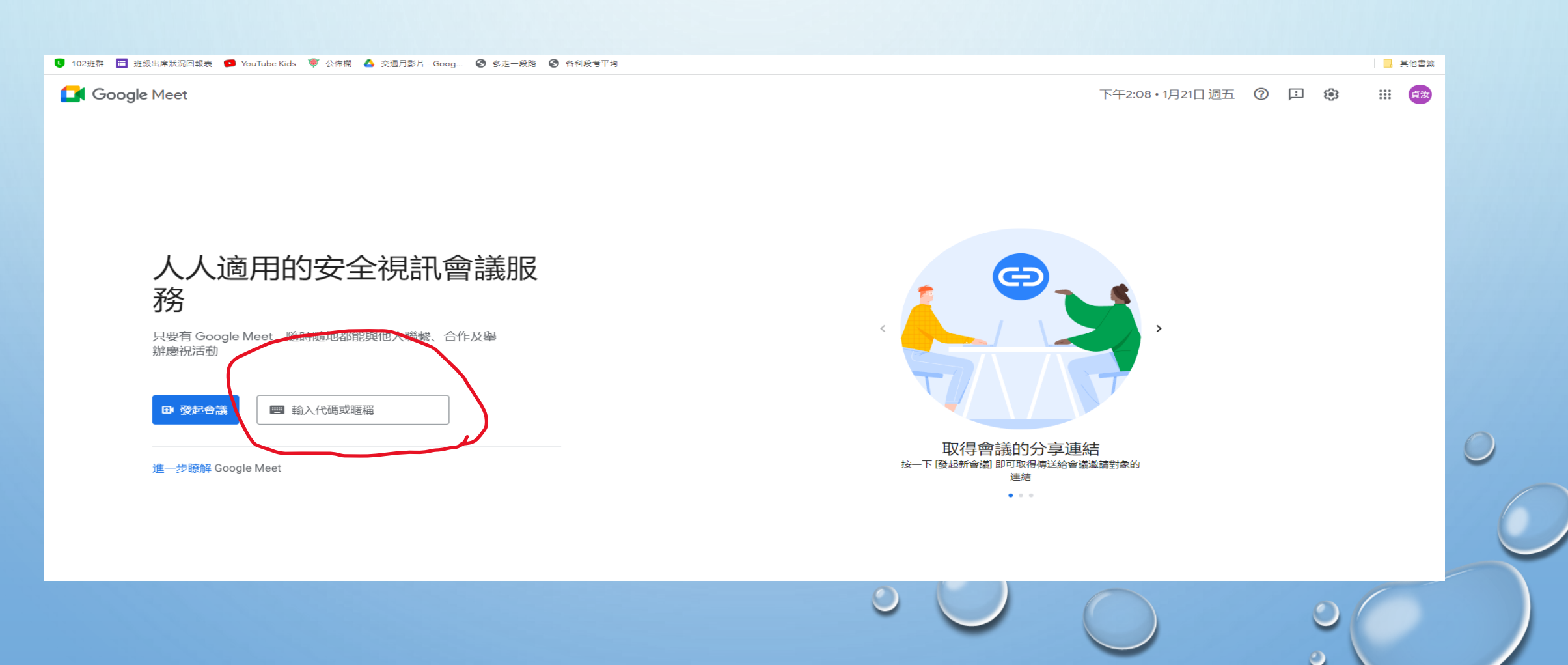

# 使用APPLE手機:貼上國語課程連結中最後的英文字

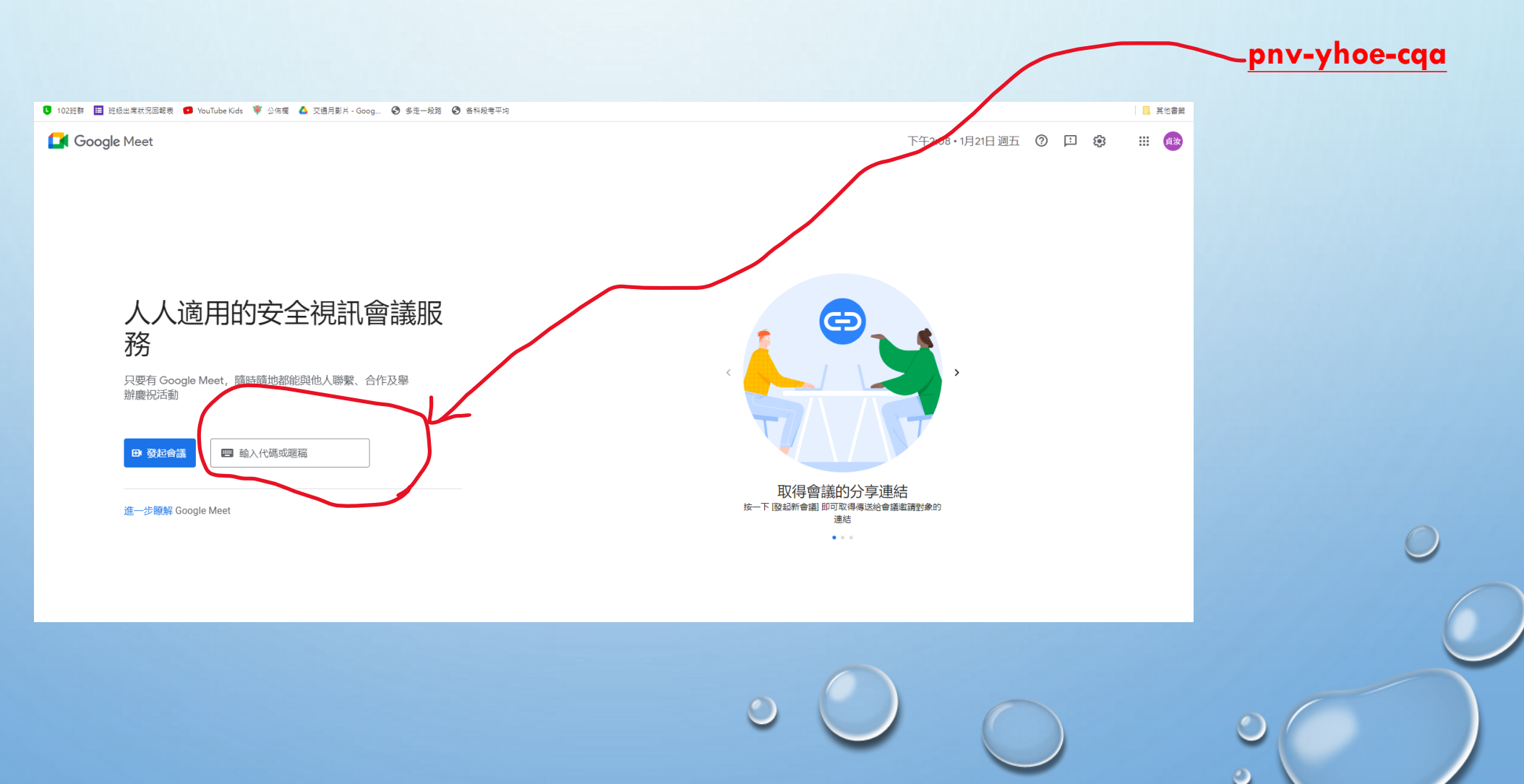